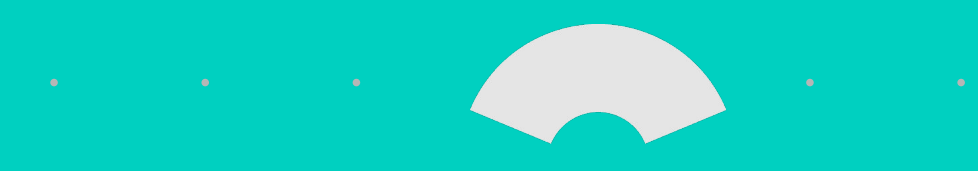

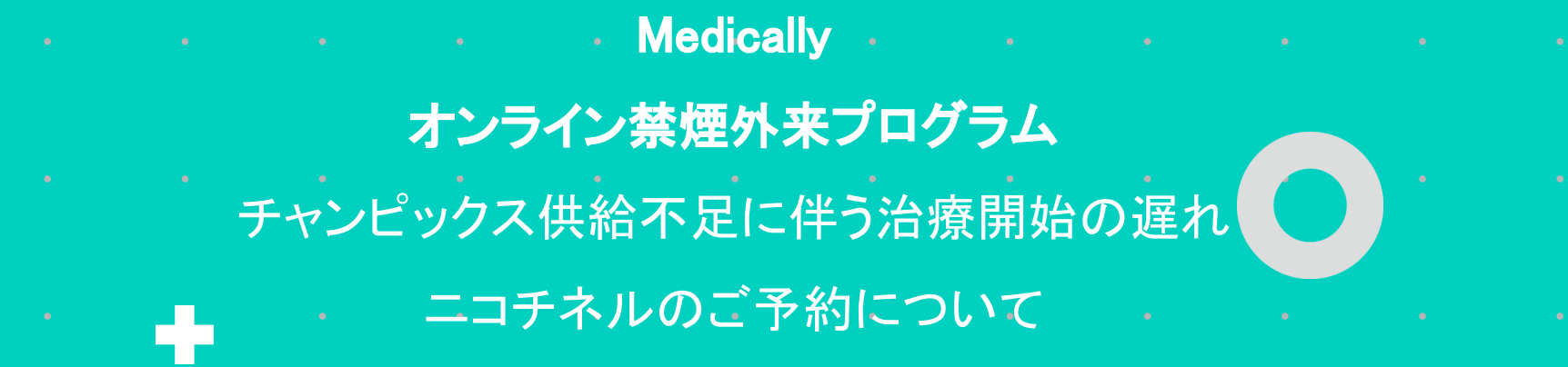

**MEDCARE** Inc.

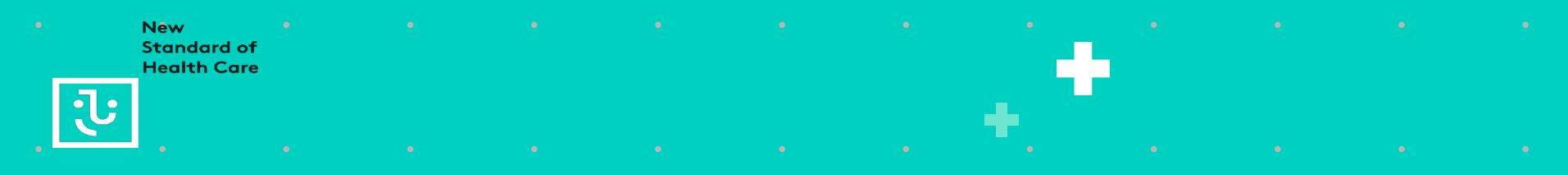

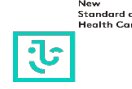

この度はオンライン禁煙外来にご興味を持っていただき誠にありがとうございます。 本オンライン禁煙外来プログラムではチャンピックス(飲み薬)とニコチネル(貼り薬)を採用して おります。

この度チャンピックスにおきましてメーカーより出荷保留が実施されております関係で現在一時 的にチャンピックスの供給が不足しております。つきましてはチャンピックス使用によるプログラ ム新規受付を一時停止させていただいております。

次ページ「アプリ登録の流れ」【13】までご登録を進めていただきますよう、お願い致します。供給再開後にサポートチームよりご連絡致します。

ニコチネルにおきましてはアプリより診察のご予約が可能でございます。

ご迷惑をおかけいたしますが何卒よろしくお願い申し上げます。

## アプリ登録の流れ初回ユーザー登録ガイド(チャンピックスご希望の場合)

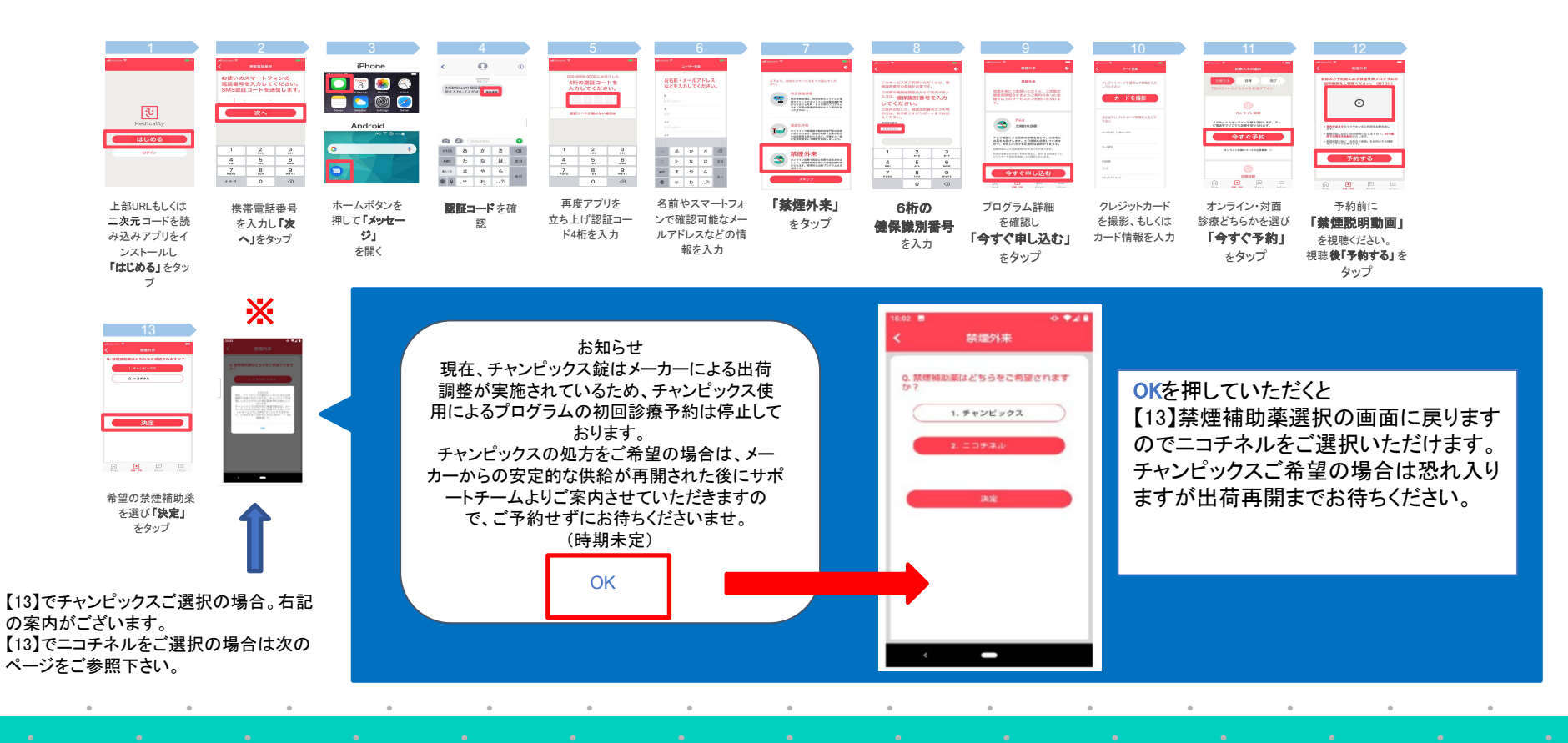

New Standard of Health Care

ુરુ

## アプリ登録の流れ初回ユーザー登録ガイド(ニコチネルご希望の場合)

## Standard of Health Care

## 前ページ【13】でニコチネルご選択、 または【13】にてチャンピックスご選択後にニコチネルをご選択いただいた方の流れ

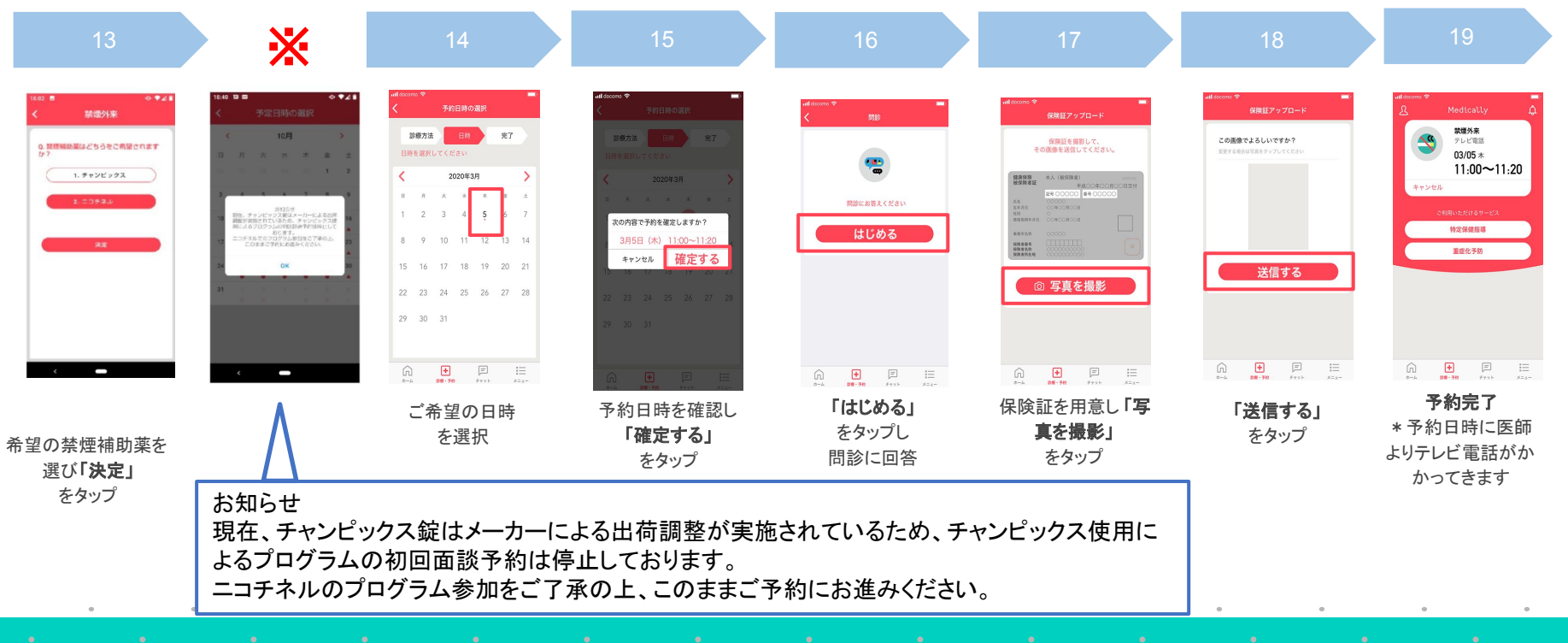

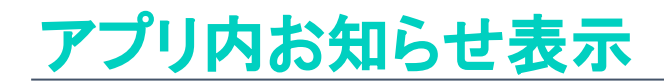

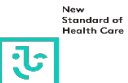

| 12:30                |            |            | al 🗢 🗩    |  |
|----------------------|------------|------------|-----------|--|
| <b>Д<sup>®</sup></b> | Medi       | cally      | <u>Li</u> |  |
| 次回のご予約:              |            |            | キャンセル     |  |
|                      |            | '9117-9    |           |  |
| 🍤 歩数                 | ²ु) 睡眠     | 💎 脈拍       | 19 血圧     |  |
| -<br>歩               |            | _<br>拍/分   |           |  |
|                      |            |            |           |  |
|                      | kg         | % cm       |           |  |
|                      |            |            |           |  |
| 日信                   |            |            |           |  |
| スケジュ                 | ール         |            | >         |  |
| デバイス                 | 、登録        |            | >         |  |
| リスクスコアレポート           |            |            | >         |  |
| 血液検査                 | 結果         |            | >         |  |
| 連絡事項                 | : 0件       |            |           |  |
| <u>ش</u>             | +<br>診療・予約 | )<br>メッセージ | )<br>×==- |  |
|                      |            |            |           |  |

| 12:30                                                           | ail 🗢 💷  | 8:32                              |              | all 🗟 😽 |
|-----------------------------------------------------------------|----------|-----------------------------------|--------------|---------|
|                                                                 |          | <                                 | お知らせ         |         |
|                                                                 |          | 2021年10月21日<br>Medically禁煙外       | 来 サービス受付状況の  | Dお知らせ > |
| クレジットカード登録                                                      |          | 2021年8月4日<br>Medically禁煙夕         | ▶来 夏季休業のご案   | 内、      |
| お薬手帳<br>お薬の配送状況                                                 |          | 2021年8月4日<br>Medically禁煙外来        | 一部サービス受付停止   | のお知らせ > |
| Medically とは                                                    | 7        | <sup>2021年4月27日</sup><br>GW休業のご案[ | 内            | >       |
| お知らせ<br>クーポン一覧                                                  | _        | 2021年3月2日<br>システムメンテナン            | ⁄スによるサービス停止  | のお知らせ ゝ |
| FAQ (使い方ガイド)<br>ご意見・お問い合わせ                                      |          | <sup>2020年12月8日</sup><br>年末年始休業の  | ご案内          | >       |
| 著作権情報<br>利用規約                                                   |          | <sup>2019年12月20日</sup><br>年末年始休業の | ご案内          | >       |
| プライバシーポリシー<br><br>ログアウト                                         |          | <sup>2019年5月1日</sup><br>GW休業のご案   | 内            | >       |
| <br>v4.9.8                                                      |          | <sup>2018年12月18日</sup><br>年末年始休業の | ご案内          | >       |
| ・         ・         ・           ホーム         診療・予約         メッセージ | )<br>×== |                                   | + 戸<br>メッセージ | ×==-    |
|                                                                 |          |                                   |              |         |

| II SoftBank 奈                                                                                                    | 15:37                                                                                                    |                                                                                | e 🗖                       |
|----------------------------------------------------------------------------------------------------|----------------------------------------------------------------------------------------------------|--------------------------------------------------------------------------------|---------------------------|
| <                                                                                                    | お知らせ                                                                                                    |                                                                                |                           |
| 2021年10月21日                                                                                                    |                                                                                                    |                                                                                |                           |
| Medically禁煙                                                                                                    | 外来 サービス                                                                                                    | ス受付状況の                                                                         | お知…                       |
| 日頃より <b>Medical</b><br>りがとうございま                                                                                                    | lyをご愛顧いナ<br>す。                                                                                                    | こだきまして、                                                                        | 誠にあ                       |
| 本プログラムで<br>なった、<br>チャル(貼り薬<br>しよる出<br>の度、チャンが<br>よる出<br>るの<br>の<br>で<br>第整が<br>を<br>使用による<br>プログ<br>り、<br>たい<br>実<br>い<br>た<br>に<br>い<br>支<br>に<br>、<br>チャンが<br>、<br>の<br>し<br>な<br>、<br>チャンが<br>、<br>の<br>の<br>、<br>の<br>た<br>、<br>チャンが<br>、<br>の<br>で<br>、<br>の<br>で<br>、<br>、<br>チャンが<br>、<br>、<br>の<br>で<br>、<br>、<br>、<br>、<br>、<br>、<br>、<br>、<br>、<br>、<br>、<br>、<br>、 | 、チャンピッ<br>シークスに、<br>デャンパン<br>シークスに、<br>フロン<br>シークスに、<br>シークスに、<br>シークスに、<br>シークス<br>シークス<br>シーク<br>シーク<br>シーク<br>シーク<br>シーク<br>シーク<br>シーク<br>シーク<br>シーク<br>シーク | クス(飲み薬)<br>おります。<br>まして、メー:<br>グラム継続の)<br>め、チャンピー<br>付を一時停止<br>ム参加をご希望<br>います。 | とニ<br>カーにの<br>ックせて<br>望の方 |
| ▼今後の流れ<br>・チャンピックス<br>メーカーからの安<br>ートチームよりご<br>予約せずにお待ち                                                                                                    | をご希望の方<br>定的な供給が<br>案内させてい<br>くださいませ                                                                                                    | 再開された後(<br>ただきますの <sup>-</sup><br>。(時期未定)                                      | こサポ<br>で、ご                |
| ・ニコチネルをご<br>アプリにてご予約<br>みください。                                                                                                    | 、希望の方<br>」が可能です。                                                                                                    | 初診のご予約                                                                         | こお進                       |
| ご利用中のお客様<br>ますが、何卒ご理<br>す。<br>引き続き、Medic<br>ろしくお願い致し                                                                                                    | には、大変ご<br>解賜りますよ<br>ally禁煙外来ご<br>ます。                                                                                                    | 不便をおかけい<br>うお願い申し_<br>プログラムをと                                                  | いたし<br>上げま<br>ごうぞよ        |
|                                                                                                    | + </th <td><b>ニ</b><br/>マセージ</td> <td>≍===</td>                                                                                                    | <b>ニ</b><br>マセージ                                                               | ≍===                      |